# คู่มือการใช้งาน Approve Center เมนูเปลี่ยนแปลงสิทธิ์การอนุมัติ (กรณีพันสภาพความเป็นพนักงาน)

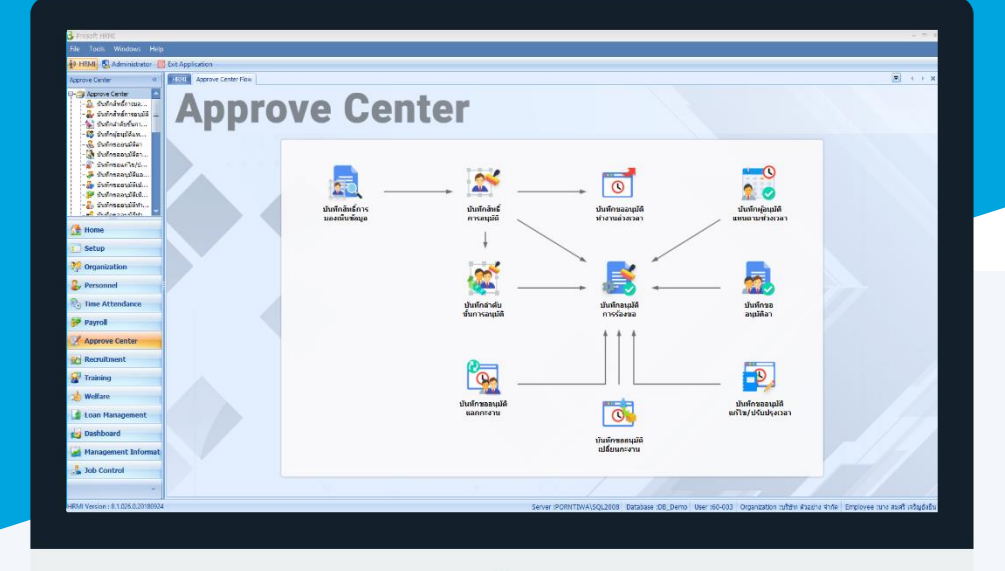

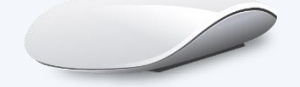

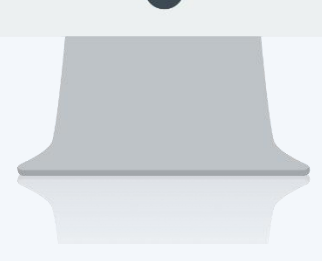

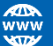

## สารบัญ

Approve Center

เมนูเปลี่ยนแปลงสิทธิ์การอนุมัติ (กรณีพ้นสภาพความเป็นพนักงาน)

1

## เมนูเปลี่ยนแปลงสิทธิ์การอนุมัติ (กรณีพ้นสภาพความเป็นพนักงาน)

ใช้สำหรับเปลี่ยนแปลงสิทธิ์การอนุมัติของผู้อนุมัติที่พ้นสภาพความเป็นพนักงาน ก่อนที่จะมีการเปลี่ยนแปลงสิทธิ์การ อนุมัติขณะมีสถานะเป็น "ทำงาน"

ผู้ใช้สามารถเข้าถึงหน้าจอได้โดยเลือก "Approve Center" > "เปลี่ยนแปลงสิทธิ์การอนุมัติ (กรณีพ้นสภาพความเป็น พนักงาน)" จากนั้นจะปรากฏหน้าจอเปลี่ยนแปลงสิทธิ์การอนุมัติ (กรณีพ้นสภาพความเป็นพนักงาน) ดังรูป

### เปลี่ยนแปลงสิทธิ์การอนุมัติ (กรณีพ้นสภาพความเป็นพนักงาน) : List

| เปลี่ยนแปลงสิทธิ์การอนุมัติ (กรณีพันสภาพความเป็นพนักงาน) |                                       |                      |                    |      |                                                  |
|----------------------------------------------------------|---------------------------------------|----------------------|--------------------|------|--------------------------------------------------|
| 📝 Edit                                                   |                                       |                      |                    |      | 🔛 Choose Column 🔮 Export 📓 Options 🗸             |
| Look for                                                 | ทั้งหมด 🔹                             |                      | G Find             | View | 🖻 แสดงทั้งหมด 💌                                  |
|                                                          | รทัสผู้อนุมัติเดิม ชื่อผู้อนุมัติเดิม |                      | รทัสผู้อนุมัติใหม่ |      | 🚩 พนักงานที่เปลี่ยนแปลงสิทธิ์การอนุมัติแล้ว      |
| > B60-997 นาย ชาร์ลส์ เชเวียร์                           |                                       | นาย ชาร์ลส์ เชเวียร์ |                    |      | 🏲 พนักงานที่ยังไม่ได้เปลี่ยนแปลงสิทธิ์การอนุมัติ |
|                                                          |                                       |                      |                    |      |                                                  |

สำหรับปุ่มต่าง ๆ ของหน้า List จะมีฟังก์ชั่นการใช้งานดังนี้

Edit : ใช้สำหรับ "แก้ไขรายการ" โดยเลือกรายการที่ต้องการแก้ไขแล้ว Click Edit หรือทำการ Double Click ที่รายการนั้นๆ

- 🚾 🏲 แสดงทั้งหมด : ใช้สำหรับ "กรองรายการต่าง ๆ" เช่น แสดงทั้งหมด, Active (ใช้งาน), Inactive (ไม่ใช้งาน)
- 🔛 Choose Column : ใช้สำหรับ "เลือก Column ที่ต้องการแสดงในตาราง"
- 😫 Export 🤄 : ใช้สำหรับ "Export ข้อมูล" ให้อยู่ในรูปแบบ Excel

Options - : ใช้สำหรับจัดการการแสดงผลหรือการกรองข้อมูลในตาราง รวมไปถึงการเพิ่ม View ตามที่ผู้ใช้

ต้องการ ซึ่งมีรายละเอียดดังนี้

| Sroup By Box         | : ใช้สำหรับเลือก "จัดกลุ่มตาม Column" โดยการลากคอลัมน์ที่ต้องการจัด   |
|----------------------|-----------------------------------------------------------------------|
|                      | กลุ่มไปวางไว้แถบ Group Box ด้านบน Column                              |
| Sector Filter        | : ใช้สำหรับ "ค้นหาตามอักษร" โดยการ Click ตัวอักษรที่ต้องการ           |
| Search Column Filter | : ใช้สำหรับ "ค้นหาข้อมูลแต่ละ Column" โดยจะค้นหาจากตัวอักษรแรกของ     |
|                      | ข้อมูลแต่ละ Column                                                    |
| 📑 View By Management | : ใช้สำหรับจัดการการแสดงข้อมูลรายการ โดยผู้ใช้สามารถเพิ่ม View ได้เอง |

**หมายเหตุ** รายชื่อผู้อนุมัติที่แสดงหน้าจอนี้ จะแสดงเฉพาะพนักงานที่อนุมัติเอกสารพ้นสภาพความเป็นพนักงานแล้วเท่านั้น

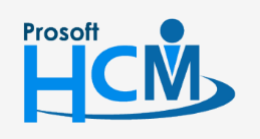

♀ 2571/1 ซอฟท์แวร์รีสอร์ท ถนนรามคำแหง แขวงหัวหมาก เขตบางกะปี กรุงเทพฯ 10240

02-402-6560, 081-359-7687

Ð,

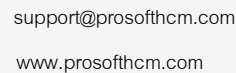

287 หมู่ 5 ต.สันทรายน้อย อ.สันทราย จ.เชียงใหม่ 50210

#### เปลี่ยนแปลงสิทธิ์การอนุมัติ (กรณีพ้นสภาพความเป็นพนักงาน) : Tab General

้สำหรับปุ่มต่าง ๆ หน้ารายละเอียดหน้าจอ จะมีฟังก์ชั่นการใช้งานดังนี้

| 🔛 Save         | : ใช้สำหรับ "บันทึก" ข้อมูลที่กรอก ซึ่งจะยังแสดงข้อมูลที่กรอกภายหลังจากกดปุ่ม 🖽 🔤  |
|----------------|------------------------------------------------------------------------------------|
| P Save and New | : ใช้สำหรับ "บันทึก" พร้อมทั้ง "สร้างรายการใหม่" โดยไม่ต้อง Click 🗈 🔤 ใหม่อีกครั้ง |
| Save and Close | : ใช้สำหรับ "บันทึก" พร้อมทั้ง "ปิดหน้าจอ"                                         |
| 🐌 Print        | : ใช้สำหรับ "พิมพ์รายงานหรือฟอร์ม" เพิ่มเติม (มีเฉพาะบางหน้าจอ)                    |
| O Close        | • ใช้สำหรับ "ปิดหม้าจอ" เปื้อต้องการปิดการใช้บาบ                                   |

ใช้สำหรับ "ปิดหน้าจอ" เมื่อต้องการปิดการใช้งาน

ระบบจะแสดงหน้าจอรายละเอียดของการเปลี่ยนแปลงสิทธิ์การอนุมัติ (กรณีพ้นสภาพความเป็นพนักงาน)ผู้ใช้ต้อง กรอกข้อมูลในหัวข้อที่เป็น <mark>สีแดง</mark> ให้ครบถ้วน ดังนี้

ให้เลือกชื่อผู้อนุมัติที่พ้นสภาพความเป็นพนักงานโดยการ Double Click หรือเลือกแล้ว Click 📝 Edit เมื่อเลือก ้ผู้อนุมัติใหม่แล้วบันทึกเอกสาร สิทธิ์การอนุมัติของพนักงานเดิมทั้งหมด จะถูกเปลี่ยนให้ผู้อนุมัติใหม่ทันที

| 😚 เปลี่ยนแปลงสิทธิ์การอนุมัติ ( | (กรณ์พันสภาพความเร็   | ป็นพนักงาน) : B60-9        | 97 นาย ชาร์ส     | ลส์ เซเวียร์                                       | - = x                                     |
|---------------------------------|-----------------------|----------------------------|------------------|----------------------------------------------------|-------------------------------------------|
| 🔒 Save 🕞 Save and Close         | 🐌 Print 🛛 Olose       |                            |                  |                                                    | $\langle \Rightarrow \Rightarrow \rangle$ |
| เปลี่ยนแปลงสิทธิ์การอนุมัติ     | (กรณีพ้นสภาพคว        | ามเป็นพนักงาน)             |                  |                                                    |                                           |
| 🎒 Details 🛛 🕆                   | Coperal Administr     | ator Note Attack           | mont             |                                                    |                                           |
| Information                     |                       |                            |                  |                                                    |                                           |
|                                 | วันที่บันทึก          | 28/11/2560                 |                  |                                                    |                                           |
|                                 | รหัสผู้อนุมัติเดิม    | B60-997                    | u                | มาย ชาร์ลส์ เชเวียร์                               |                                           |
|                                 | รทัสผู้อนุมัติใหม่    | 60-001                     | u                | มายสมศักดิ์ เจริญยั่งยืน                           |                                           |
|                                 | หมายเหตุ : สิทธิ์การอ | านมัติทั้งหมดของผู้อนุมัติ | เดิม จะถูกเปลี่ย | ยนให้ผู้อนุมัติใหม่ทันทีที่มีการบันทึก และไม่สามาร | อแก้ไขได้                                 |
|                                 |                       |                            |                  |                                                    |                                           |
|                                 |                       |                            |                  |                                                    |                                           |
|                                 |                       |                            |                  |                                                    |                                           |
|                                 |                       |                            |                  |                                                    |                                           |
|                                 |                       |                            |                  |                                                    |                                           |
|                                 |                       |                            |                  |                                                    |                                           |
|                                 |                       |                            |                  |                                                    |                                           |
|                                 |                       |                            |                  |                                                    |                                           |
|                                 |                       |                            |                  |                                                    |                                           |
|                                 |                       |                            |                  |                                                    |                                           |
|                                 |                       |                            |                  |                                                    |                                           |
|                                 |                       |                            |                  |                                                    |                                           |
|                                 |                       |                            |                  |                                                    |                                           |
|                                 |                       |                            |                  |                                                    |                                           |
| Task Result                     |                       |                            |                  |                                                    |                                           |

| วันที่บันทึก       | : | แสดงวันที่ปัจจุบัน ไม่สามารถแก้ไขได้                                |
|--------------------|---|---------------------------------------------------------------------|
| รหัสผู้อนุมัติเดิม | : | แสดงรหัสผู้อนุมัติตามการเลือกผู้อนุมัติที่พ้นสภาพความเป็นพนักงาน    |
| รหัสผู้อนุมัติใหม่ | : | เลือกผู้อนุมัติที่ต้องการให้อนุมัติแทนผู้อนุมัติเดิม โดยการ Click 🛄 |

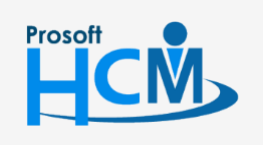

♀ 2571/1 ซอฟท์แวร์รีสอร์ท ถนนรามคำแหง แขวงหัวหมาก เขตบางกะปี กรุงเทพฯ 10240

♀ 287 หมู่ 5 ต.สันทรายน้อย อ.สันทราย จ.เซียงใหม่ 50210

02-402-6560, 081-359-7687

support@prosofthcm.com

Q